# 🗩 高级ACL典型组网配置案例

VLAN OSPF ACL H3C模拟器 **韦家宁** 2020-02-21 发表

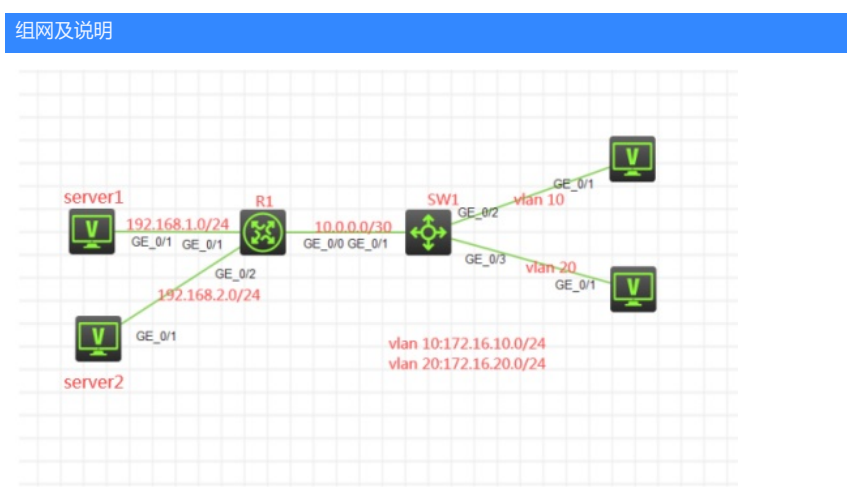

组网说明:

本案例采用H3C HCL模拟器来模拟高级ACL典型组网配置。服务器在网络拓扑图中已有明确的标识。 要求VLAN 10仅能访问server1, VLAN 20仅能访问server2。R1与SW1运行OSPF路由协议。

### 配置步骤

1、按照网络拓扑图正确配置IP地址

- 2、SW1与R1运行OSPF路由协议
- 3、在SW1配置高级ACL, VLAN 10仅能访问server1, VLAN 20仅能访问server2。

#### 配置关键点

第一阶段调试(基础网络配置): SW1: SW1: sys System View: return to User View with Ctrl+Z. [H3C]sysname SW1 [SW1]int loopback 0 [SW1-LoopBack0]ip address 1.1.1.1 32 [SW1-LoopBack0]quit [SW1]router id 1.1.1.1 [SW1]vlan 10 [SW1-vlan10]quit [SW1]vlan 20 [SW1-vlan20]quit [SW1]int vlan 10 [SW1-Vlan-interface10]ip address 172.16.10.1 24 [SW1-Vlan-interface10]quit [SW1]int vlan 20 [SW1-Vlan-interface20]ip address 172.16.20.1 24 [SW1-Vlan-interface20]quit [SW1]int gi 1/0/2 [SW1-GigabitEthernet1/0/2]port link-type access [SW1-GigabitEthernet1/0/2]port access vlan 10 [SW1-GigabitEthernet1/0/2]quit [SW1]int gi 1/0/3 [SW1-GigabitEthernet1/0/3]port link-type access [SW1-GigabitEthernet1/0/3]port access vlan 20 [SW1-GigabitEthernet1/0/3]quit [SW1]int gi 1/0/1 [SW1-GigabitEthernet1/0/1]port link-mode route [SW1-GigabitEthernet1/0/1]des [SW1-GigabitEthernet1/0/1]ip address 10.0.0.1 30 [SW1-GigabitEthernet1/0/1]quit

[SW1]ospf 1 router-id 1.1.1.1 [SW1-ospf-1]area 0.0.00 [SW1-ospf-1-area-0.0.0.0]network 10.0.0.1 0.0.0.0 [SW1-ospf-1-area-0.0.0.0]network 1.1.1.1 0.0.0.0 [SW1-ospf-1-area-0.0.0.0]network 172.16.10.0 0.0.0.255 [SW1-ospf-1-area-0.0.0.0]network 172.16.20.0 0.0.0.255 [SW1-ospf-1-area-0.0.0.0]quit [SW1-ospf-1]quit [SW1]

## R1:

sys System View: return to User View with Ctrl+Z. [H3C]sysname R1 [R1]int gi 0/0 [R1-GigabitEthernet0/0]des [R1-GigabitEthernet0/0]ip address 10.0.0.2 30 [R1-GigabitEthernet0/0]quit [R1]int gi 0/1 [R1-GigabitEthernet0/1]ip address 192.168.1.1 24 [R1-GigabitEthernet0/1]quit [R1]int gi 0/2 [R1-GigabitEthernet0/2]ip address 192.168.2.1 24 [R1-GigabitEthernet0/2]quit [R1]int loopback 0 [R1-LoopBack0]ip address 2.2.2.2 32 [R1-LoopBack0]quit [R1]router id 2.2.2.2 [R1]ospf 1 router-id 2.2.2.2 [R1-ospf-1]area 0.0.0.0 [R1-ospf-1-area-0.0.0.0]network 10.0.0.2 0.0.0.0 [R1-ospf-1-area-0.0.0.0]network 2.2.2.2 0.0.0.0 [R1-ospf-1-area-0.0.0.0]network 192.168.1.0 0.0.0.255 [R1-ospf-1-area-0.0.0.0]network 192.168.2.0 0.0.0.255 [R1-ospf-1-area-0.0.0.0]quit [R1-ospf-1]quit

# 第一阶段测试:

所有PC都填写IP地址,且都能互通:

| C | ▲ 配置PC_5 > |          |                |        |    |  |  |
|---|------------|----------|----------------|--------|----|--|--|
|   |            |          |                |        |    |  |  |
|   | 接口         | 状态       | IPv4地址         | IPv6地址 |    |  |  |
|   | G0/0/1     | UP       | 172.16.10.2/24 |        |    |  |  |
|   |            |          |                |        |    |  |  |
|   |            |          |                |        | 同新 |  |  |
|   | 接口管理       |          |                |        |    |  |  |
|   | ◎ 禁用 🍳     | )启用      |                |        |    |  |  |
|   | IPv4配置:    |          |                |        |    |  |  |
|   | DHCP       |          |                |        |    |  |  |
|   | ◎ 静态       |          |                |        |    |  |  |
|   | IPv4地址:    | 172.16.1 | 0.2            |        |    |  |  |
|   | 掩码地址:      | 255.255. | 255.0          |        |    |  |  |
|   | IPv4网关:    | 172.16.1 | 0.1            |        | 启用 |  |  |

| 2 | ▶ 配置PC_4 |          |                |        |    | × |
|---|----------|----------|----------------|--------|----|---|
|   |          |          |                |        |    |   |
|   | 接口       | 状态       | IPv4地址         | IPv6地址 |    |   |
|   | G0/0/1   | UP       | 172.16.20.2/24 |        |    |   |
|   |          |          |                |        |    |   |
|   |          |          |                |        | 刷新 |   |
|   | 接口管理     |          |                |        |    |   |
|   | ◎ 禁用 🔍   | )启用      |                |        |    |   |
|   | IPv4配置:  |          |                |        |    |   |
|   | DHCP     |          |                |        |    |   |
|   | ◎ 静态     |          |                |        |    |   |
|   | IPv4地址:  | 172.16.2 | 20.2           |        |    |   |
|   | 掩码地址:    | 255.255  | .255.0         |        |    |   |
|   | IPv4网关:  | 172.16.2 | 20.1           |        | 启用 |   |

| ▶ 配置PC_3         | 3       |                |        |   |
|------------------|---------|----------------|--------|---|
| 接口               | 状态      | IPv4地址         | IPv6地址 |   |
| G0/0/1           | UP      | 192.168.1.2/24 |        |   |
|                  |         |                |        |   |
|                  |         |                |        | 刷 |
| 接口管理             |         |                |        |   |
| ◎ 宗用 《           | 》后用     |                |        |   |
| Pv4配直:<br>◎ DHCP |         |                |        |   |
| ● 静态             |         |                |        |   |
| IPv4地址:          | 192.168 | 1.1.2          |        |   |
| 掩码地址:            | 255.255 | i.255.0        |        |   |
| IPv4网关:          | 192.168 | .1.1           |        | 启 |

| ┣ 配置PC_€ | ;       |                |        |    |
|----------|---------|----------------|--------|----|
| 接口       | 状态      | IPv4地址         | IPv6地址 |    |
| G0/0/1   | UP      | 192.168.2.2/24 |        |    |
|          |         |                |        |    |
|          |         |                |        | 同新 |
| 接口管理     |         |                |        |    |
| ◎ 禁用 (   | ▶ 启用    |                |        |    |
| IPv4配置:  |         |                |        |    |
| ◎ DHCP   |         |                |        |    |
| IPv4地址:  | 192.168 | 1.2.2          |        |    |
| 掩码地址:    | 255.255 | 0.255.0        |        |    |
| IPv4网关:  | 192.168 | 0.2.1          |        | 启用 |

| 🖺 hcl_ri5rgg — 🗖                                                                                 | × |
|--------------------------------------------------------------------------------------------------|---|
| S5820V2-54QS-GE_1 🗵 MSB38-20_2 🗵 FC_5 🔟 FC_4 🗵 FC_3 🗵                                            |   |
| -W3Chning 192 168 1 2                                                                            | ^ |
| Find 192.168.1.2 (192.168.1.2): 56 data bytes, press CTRL C to break                             |   |
| 56 bytes from 192,168,1.2: 1cmp seg=0 ttl=253 time=2.000 ms                                      |   |
| 56 bytes from 192,168,1,2; icmp seg=1 ttl=253 time=2,000 ms                                      |   |
| 56 bytes from 192.168.1.2: icmp seq=2 ttl=253 time=4.000 ms                                      |   |
| 56 bytes from 192.168.1.2: icmp seq=3 ttl=253 time=1.000 ms                                      |   |
| 56 bytes from 192.168.1.2: icmp_seq=4 ttl=253 time=2.000 ms                                      |   |
|                                                                                                  |   |
| Ping statistics for 192.168.1.2                                                                  |   |
| 5 packet(s) transmitted, 5 packet(s) received, 0.0% packet loss                                  |   |
| round-trip min/avg/max/std-dev = 1.000/2.200/4.000/0.980 ms                                      |   |
| <h3c>*Feb 21 09:08:24:133 2020 H3C PING/6/PING_STATISTICS: Ping statistics for 192.168.1.2</h3c> |   |
| : 5 packet(s) transmitted, 5 packet(s) received, 0.0% packet loss, round-trip min/avg/max/       |   |
| std-dev = 1.000/2.200/4.000/0.980 ms.                                                            |   |
| CH2Chring 102 158 2 2                                                                            |   |
| Ning 192 168 2 2 (192 168 2 2), 56 data butas press (TDL C to break                              |   |
| 56 butes from 192.168.2.2: (mm second til 253 times.000 ms                                       |   |
| 56 bytes from 192.168.2.2; icmp_seq=1 ttl=253 time=3.000 ms                                      |   |
| 56 bytes from 192.168.2.2; icmp_seq=2 ttl=253 time=2.000 ms                                      |   |
| 56 bytes from 192.168.2.2: icmp seg=3 ttl=253 time=2.000 ms                                      | = |
| 56 bytes from 192.168.2.2: icmp seg=4 ttl=253 time=7.000 ms                                      |   |
|                                                                                                  |   |
| Ping statistics for 192.168.2.2                                                                  | - |

S0200V2-5448-0E\_1 K338-20\_2 K PC\_5 FC\_4 C PC\_3 K CH3C>&Feb 21 09:08:45:517 2020 H3C SHELL/5/SHELL\_LOGIN: Console logged in from con0. cH3C>&Feb 21 09:08:45:517 2020 H3C SHELL/5/SHELL\_LOGIN: Console logged in from con0. cH3C>&Feb 21 09:08:45:517 2020 H3C SHELL/5/SHELL\_LOGIN: Console logged in from con0. cH3C>&Feb 21 09:08:45:517 2020 H3C SHELL/5/SHELL\_LOGIN: Console logged in from con0. cH3C>&Feb 21 09:08:45:517 2020 H3C SHELL/5/SHELL\_LOGIN: Console logged in from con0. cH3C>&Feb 21 09:08:45:517 2020 H3C SHELL/5/SHELL\_LOGIN: Console logged in from con0. cH3C>&Feb 21 09:08:45:45:1.2: icmp\_seq=0 ttl=253 time=3.000 ms 56 bytes from 192.168.1.2: icmp\_seq=4 ttl=253 time=2.000 ms 56 bytes from 192.168.1.2: icmp\_seq=4 ttl=253 time=1.000 ns --- Ping statistics for 192.168.1.2 ---5 packet(s) transmitted, 5 packet(s) received, 0.0% packet loss round-trip min/avg/max/std-dev = 1.000/2.400/3.000/0.800 ms cH3C>&Feb 21 09:08:52:667 2020 H3C PING/6/PING STATISTICS: Ping statistics for 192.168.1.2 : 5 packet(s) transmitted, 5 packet(s) received, 0.0% packet loss, round-trip min/avg/max/ std-dev = 1.000/2.400/3.000/0.800 ms. cH3C>&Fing 192.168.2.2: icmp\_seq=0 ttl=253 time=2.000 ms 56 bytes from 192.168.2.2: icmp\_seq=1 ttl=253 time=2.000 ms 56 bytes from 192.168.2.2: icmp\_seq=1 ttl=253 time=2.000 ms 56 bytes from 192.168.2.2: icmp\_seq=1 ttl=253 time=2.000 ms 56 bytes from 192.168.2.2: icmp\_seq=1 ttl=253 time=2.000 ms 56 bytes from 192.168.2.2: icmp\_seq=1 ttl=253 time=2.000 ms 56 bytes from 192.168.2.2: icmp\_seq=1 ttl=253 time=2.000 ms 56 bytes from 192.168.2.2: icmp\_seq=1 ttl=253 time=2.000 ms 56 bytes from 192.168.2.2: icmp\_seq=1 ttl=253 time=2.000 ms 56 bytes from 192.168.2.2: icmp\_seq=1 ttl=253 time=2.000 ms 56 bytes from 192.168.2.2: icmp\_seq=1 ttl=253 time=2.000 ms 56 bytes from 192.168.2.2: icmp\_seq=1 ttl=253 time=2.000 ms 56 bytes from 192.168.2.2: icmp\_seq=1 ttl=253 time=2.000 ms 56 bytes from 192.168.2.2: icmp\_seq=1 ttl=253 time=2.000 ms 56 bytes from 192.168.2.2: icmp\_seq=1 ttl=253 tim

| 📥 hcl_r15rgg 📃 📃 🗆                                                                                                    | × |  |  |  |  |  |  |
|----------------------------------------------------------------------------------------------------|---|--|--|--|--|--|--|
| S5820V2-54QS-GE_1 NSR38-20_2 PC_5 PC_4 FC_3                                                                                                    |   |  |  |  |  |  |  |
| <pre><h3c>%Feb 21 09:09:11:937 2020 H3C SHELL/5/SHELL_LOGIN: Console logged in from con0.<br/>ping 172.16.10.2<br/>Ping 172.16.10.2 (172.16.10.2): 56 data bytes, press CTRL C to break<br/>56 bytes from 172.16.10.2: icmp_seq=0 ttl=253 time=3.000 ms<br/>56 bytes from 172.16.10.2: icmp_seq=1 ttl=253 time=2.000 ms<br/>56 bytes from 172.16.10.2: icmp_seq=2 ttl=253 time=3.000 ms<br/>56 bytes from 172.16.10.2: icmp_seq=3 ttl=253 time=3.000 ms</h3c></pre>  | * |  |  |  |  |  |  |
| <pre>56 bytes from 172.16.10.2: icmp_seq=4 ttl=253 time=3.000 ms Ping statistics for 172.16.10.2 5 packet(s) transmitted, 5 packet(s) received, 0.0% packet loss round-trip min/avg/max/std-dev = 2.000/2.800/3.000/0.400 ms <h3c>%Feb 21 09:09:16:341 2020 H3C PINS/6/PING STATISTICS: Ping statistics for 172.16.10.2 : 5 packet(s) transmitted, 5 packet(s) received, 0.0% packet loss, round-trip min/avg/max/ std-dev = 2.000/2.800/3.000/0.400 ms.</h3c></pre> |   |  |  |  |  |  |  |
| <h3c>ping 172.16.20.2<br/>Ping 172.16.20.2 (172.16.20.2): 56 data bytes, press CTRL C to break<br/>56 bytes from 172.16.20.2: icmp_seq=0 ttl=253 time=2.000 ms<br/>1.6 bytes from 172.16.20.2: icmp_seq=1 ttl=253 time=3.000 ms</h3c>                                                                                                    |   |  |  |  |  |  |  |
| 56 bytes from 172.16.20.2: icmp_seq=2 ttl=253 time=2.000 ms<br>56 bytes from 172.16.20.2: icmp_seq=3 ttl=253 time=2.000 ms<br>56 bytes from 172.16.20.2: icmp_seq=4 ttl=253 time=1.000 ms                                                                                                    |   |  |  |  |  |  |  |
| Ping statistics for 172.16.20.2                                                                                                    | - |  |  |  |  |  |  |

 hcl\_nfsrgg
 - - - ×

 55000V2-5469-0E\_1
 NEX86-00\_2
 FC\_5
 FC\_4
 FC\_3
 FC\_5

 430C>ping 172.16.10.1
 Provide the second second seco

第二阶段调试(高级ACL关键配置点): SW1: [SW1]acl advanced 3000

[SW1-acl-ipv4-adv-3000]rule 0 permit ip source 172.16.10.0 0.0.0.255 destination 192.168.1.0 0.0.0.2 55

[SW1-acl-ipv4-adv-3000]rule 1 permit ip source 172.16.20.0 0.0.0.255 destination 192.168.2.0 0.0.0.2 55

[SW1-acl-ipv4-adv-3000]rule 3 deny ip source 172.16.10.0 0.0.0.255 destination 192.168.2.0 0.0.0.25 5

[SW1-acl-ipv4-adv-3000]rule 4 deny ip source 172.16.20.0 0.0.0.255 destination 192.168.1.0 0.0.0.25 5

[SW1-acl-ipv4-adv-3000]quit [SW1]int gi 1/0/1 [SW1-GigabitEthernet1/0/1]packet-filter 3000 outbound [SW1-GigabitEthernet1/0/1]quit

#### 第二阶段测试:

VLAN 10的终端能PING通server1,无法Ping通server2:

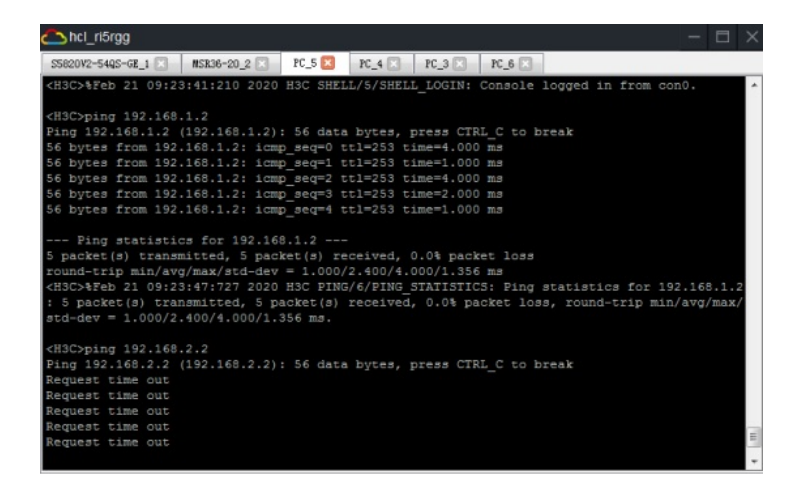

Vlan 20的终端能PING通server2, PING不通server1:

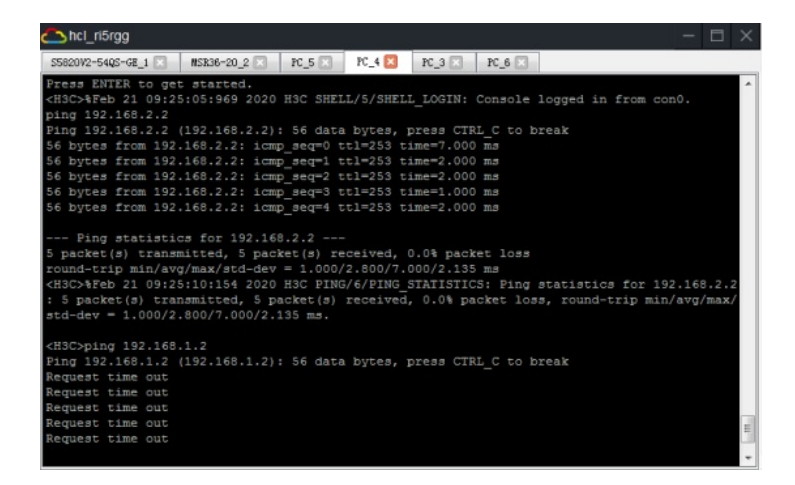

Server1能PING通VLAN 10的终端, PING不通VLAN 20的终端:

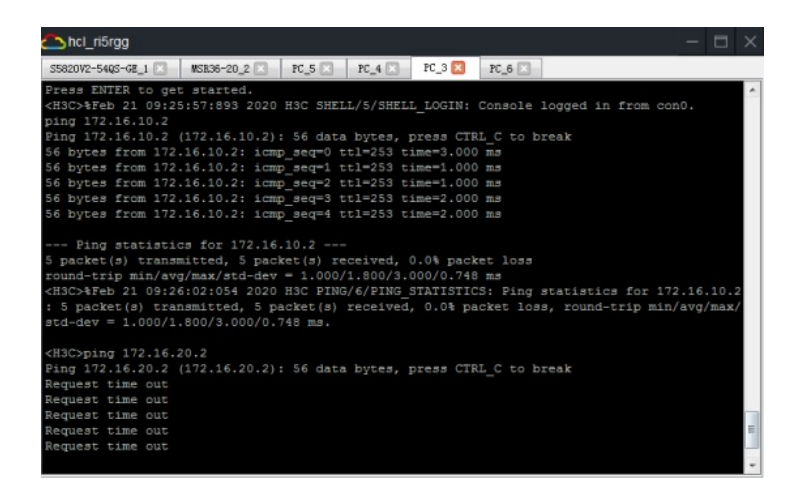

Server2能PING通VLAN 20的终端, PING不通VLAN 10的终端:

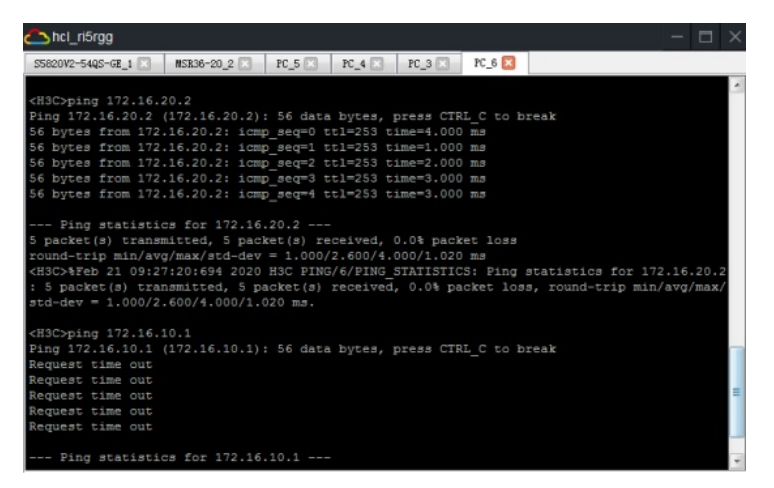

查看ACL的匹配情况:

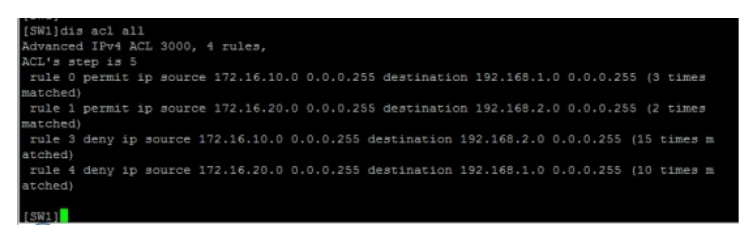

至此, 高级ACL典型组网配置案例已完成!